## PARAMETRAGE SAISIE DES EFFECTIFS

## Saisie des effectifs :

1. A partir de l'écran d'accueil, cliquer sur le menu déroulant operatives/Outils

| Puis | Paramétrage utilisateurs | ^ | puis | Utilisateurs | cela ouvre une fenêtre :   |
|------|--------------------------|---|------|--------------|----------------------------|
| Puis | r unamenage unisaceurs   |   | puis |              | l cela ouvre une fenêtre : |

| EDITER -           |                 |          |                       |                      |                                     |          |   |         |       |
|--------------------|-----------------|----------|-----------------------|----------------------|-------------------------------------|----------|---|---------|-------|
|                    |                 |          |                       |                      |                                     |          |   |         |       |
| Utilisateurs       | Recherche: Nada |          |                       |                      |                                     |          |   | Q 🕐     |       |
| Nom                | Abréviation     | Nb étab. | Stock                 | Role                 | E-mail                              | Perso    |   |         |       |
| vicladmin          |                 | 9        | VICI TEST (Stock)     | Administrateur       | email@aidomenu.com                  | ~        | ۲ | ආ       | Ŵ     |
| Marion admin       | Marion          | 1        | Lieu de stockage MC   | Administrateur       | marion.causse@vici-restauration.com | ×        | ۲ | ආ       | ŵ     |
| Marion utilisateur | Marion          | 1        | Lieu de stockage MC   | Utilisateur          | marion.causse@vici-restauration.com | <b>2</b> | ۲ | ආ       | ŵ     |
| Marion lieu conso  | Marion          | 1        | Lieu de stockage MC   | Lieu de consommation | marion.causse@vici+restauration.com | ×        | ۲ | ත       | Ŵ     |
| Nadia              | Nadia           | 2        | Lieu de stockage MC 1 | Administrateur       | marion.causse@vici-restauration.com | ×        | ۲ | ආ       | Ŵ     |
| moutou             |                 | 9        |                       | Administrateur       |                                     | <b>Z</b> | ۲ | ආ       | ŵ     |
| yannbernard        |                 | 9        |                       | Administrateur       |                                     | ×        | ۲ | ආ       | Ŵ     |
| 1 - 7 de 7 rangées |                 |          |                       |                      |                                     | P        | ← | : 1 sui | v ▶ → |

Cliquer sur

pour ouvrir un utilisateur :

| VICI           |              |              |   | ප        |
|----------------|--------------|--------------|---|----------|
|                |              |              |   |          |
| SITE           |              |              |   |          |
| INFORMATIONS   | MDT DE PASSE |              |   | Modifier |
| MESSAGERIE     | ABRÉVIATION  |              |   |          |
| ETABLISSEMENTS | RÔLE         | Satellite    |   | *        |
| PARAMÊTRES     | DÉSACTIVÉ    |              | 1 |          |
| ECONOMAT       | EXPIRE LE    | 31/12/2032 * | T |          |
| SORTIES        |              | ory reprose  |   |          |
| PRODUCTION     |              |              |   |          |
| MATERIEL       |              | 2            |   |          |
| EXTRANET .4    |              | 2            |   |          |

- 1- Il faut que l'utilisateur soit en satellite.
- 2- Puis cliquer sur extranet, une nouvelle fenêtre s'ouvre :

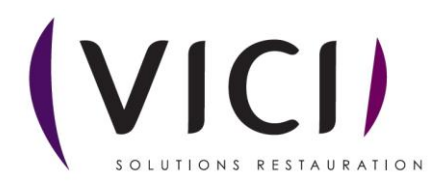

| (VICI)         | 8                                          |   |
|----------------|--------------------------------------------|---|
| Fermer         | 1                                          |   |
| SITE           |                                            |   |
| INFORMATIONS   | Salsie d'une commande de repas par semaine |   |
| MESSAGERIE     |                                            |   |
| ETABLISSEMENTS |                                            | t |
| PARAMÈTRES     | Saisie d'une commande de produits          |   |
| ECONOMAT       |                                            |   |
| SORTIES        | VELOCE LIMITE 0000                         |   |
| PRODUCTION     | 1 COOL 2007                                |   |
| MATÉRIEL       | Salsie d'une commande de repas par jour    |   |
| EXTRANET       | LUNDI 0                                    |   |
|                | MARI 0                                     |   |
|                | MERCRED 0                                  |   |
|                | JEUDI 0                                    |   |
| 0              | VENORED 0                                  |   |
|                | SAMEDI O                                   |   |
|                | DIMANCHE 0                                 |   |
|                |                                            |   |
|                | AFFICHAGE DES SOUS TOTAUX                  |   |

- 1. Nom du site.
- 2. Nombre de jours avant la limite de commande pour la semaine.
- 3. Heure limite pour le passage de commande.
- 4. Nombre de jours limite pour la commande de produits clients.
- 5. Heure limite pour la commande de produits clients.
- 6. Permet de définir le jour limite pour la commande de repas par jour.
- 7. Heure limite pour le passage de commande par jour.

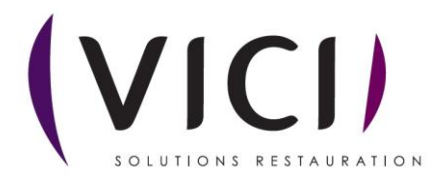